| Evergreen: testování po přechodu na vyšší verzi: OPAC |                                                                                                    |                 |                              |             |          |                 |               |              |           |               |
|-------------------------------------------------------|----------------------------------------------------------------------------------------------------|-----------------|------------------------------|-------------|----------|-----------------|---------------|--------------|-----------|---------------|
| Úloha                                                 |                                                                                                    |                 | OPAC (ve webovém prohlížečí) |             |          |                 | OPAC (n       | a mobilním : | zařízení) |               |
| Číslo                                                 | Popis                                                                                                    | Funguje?<br>(X) | Chyba?<br>(X)                | Testoval(a) | Poznámky | Funguje?<br>(X) | Chyba?<br>(X) | Testoval(a)  | Poznámky  | –<br>Poznámky |
| OPAC 1                                                | Uživatelské rozhraní: Kontrola rozložení stránky, menu, navigace, odkazy atd.                                                                                                    |                 |                              |             |          |                 |               |              |           |               |
| OPAC 2                                                | Základní vyhledávání: Test různých kombinací vyhledávacích možností                                                                                                    |                 |                              |             |          |                 |               |              |           |               |
| OPAC 3                                                | Pokročilé vyhledávání: Test různých kombinací vyhledávacích možností                                                                                                    |                 |                              |             |          |                 |               |              |           |               |
| OPAC 4                                                | Pokročilé vyhledávání – Hledání podle identifikátorů                                                                                                    |                 |                              |             |          |                 |               |              |           |               |
| OPAC 5                                                | Pokročilé vyhledávání – Vyhledávání podle polí MARC                                                                                                    |                 |                              |             |          |                 |               |              |           |               |
| OPAC 6                                                | Procházení katalogu: Test různých možností procházení (autor, název, předmět)                                                                                                    |                 |                              |             |          |                 |               |              |           |               |
| OPAC 7                                                | Zobrazení výsledků vyhledávání: Test řazení, stránkování, filtry, seskupení růz-<br>ných formátů nebo vydání titulu, fasety atd.                                                                                                    |                 |                              |             |          |                 |               |              |           |               |
| OPAC 8                                                | Detaily záznamu: Kontrola údajů o titulu a jednotkách, odkazy na vyhledávání<br>souvisejících záznamů podle autora, předmětů, odkazy na podrobné informace o<br>knihovně, přidaný obsah (obálky, obsahy, hodnocení atd.) aj.               |                 |                              |             |          |                 |               |              |           |               |
| OPAC 9                                                | Čtenářské konto: Test vzhledu a chování, navigace, jednotlivé karty, zobrazen správných informací atd.                                                                                                    |                 |                              |             |          |                 |               |              |           |               |
| OPAC 10                                               | Čtenářské konto – Výpůjčky: zobrazení, prodloužení                                                                                                    |                 |                              |             |          |                 |               |              |           |               |
| OPAC 11                                               | Čtenářské konto – Aktivace uchovávání historie výpůjček (vypůjčit několik jedno-<br>tek a zkontrolovat, jestli se zobrazují v historii)                                                                                                    |                 |                              |             |          |                 |               |              |           |               |
| OPAC 12                                               | Čtenářské konto – Historie výpůjček – smazání jednotlivých titulů                                                                                                    |                 |                              |             |          |                 |               |              |           |               |
| OPAC 13                                               | Čtenářské konto – Zrušit uchování historie výpůjček (mělo by smazat veškerou<br>historii)                                                                                                    |                 |                              |             |          |                 |               |              |           |               |
| OPAC 14                                               | Čtenářské konto - Rezervace: Zadejte rezervaci z OPACu a ze služebního klien-<br>ta, zobrazte, upravte detaily rezervace, pozastavte a znovu aktivujte rezervaci,<br>zkontrolujte zadání knihovny pro vyzvednutí a výběr formy upozornění. |                 |                              |             |          |                 |               |              |           |               |
| OPAC 15                                               | Čtenářské konto – Uživatelská nastavení: otestujte jednotlivé možnost předvoleb (vyhledávání, upozornění atd.)                                                                                                    |                 |                              |             |          |                 |               |              |           |               |
| OPAC 16                                               | Čtenářské konto – Seznamy – vytvořte seznam, upravte seznam, sdílejte se-<br>znam, přidejte položky do seznamu                                                                                                    |                 |                              |             |          |                 |               |              |           |               |
| OPAC 17                                               | Čtenářské konto – Poplatky a zpozdné: Vypadá vše v pořádku? (Poznámka: On-<br>line platby nebudou fungovat na testovacím serveru)                                                                                                    |                 |                              |             |          |                 |               |              |           |               |
| OPAC 18                                               | Čtenářské konto – Centrum zpráv pro uživatele: Otestujte přidání zprávy "vidi-<br>telné pro čtenáře" ze služebního klienta a poté zkontrolujte, zda se správně zob-<br>razuje ve čtenářském kontě v prohlížeči                             |                 |                              |             |          |                 |               |              |           |               |
| OPAC 19                                               | Online předregistrace čtenáře: Otestujte zadání údajů ve formuláři a poté zob-<br>razení údajů v rozhraní služebního klienta                                                                                                    |                 |                              |             |          |                 |               |              |           |               |